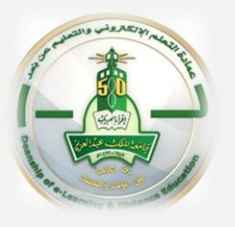

## How to Submit a test for a student

To submit a test for a student please follow these steps

- ♦ Enter the Blackboard System  $\rightarrow$  Course Management  $\rightarrow$  Grade Center  $\rightarrow$  Tests
- ♦ The list of student names appears as in step (1)  $\rightarrow$  locate the cell that displays the "In Progress" icon

 $\rightarrow$  click on the small arrow  $\bigcirc$  next to the icon  $\rightarrow$  choose Attempt number as in step (2)

|                     |            |                  | 0                 |              | _             | _         |                    |
|---------------------|------------|------------------|-------------------|--------------|---------------|-----------|--------------------|
| LAST NAME           | FIRST NAME | USERNAME         | LAST ACCESS       | AVAILABILITY | WEIGHTED OTAL | MIDTERM 1 | 8                  |
| Al-Saraireh_Preview | Amjad      | 07778066_preview | November 14, 2019 | Available    |               |           | View Grade Details |
| BbTest              | BbTest     | bbtest           | October 15, 2019  | Available    |               |           | Attempt 4/12/20    |
| الحبشى              | بلاي       | 07778057         | April 12, 2020    | Available    |               |           |                    |

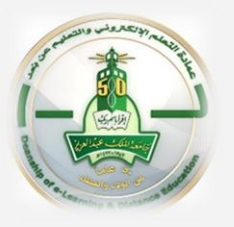

## How to Submit a test for a student

To submit a test for a student please follow these steps

- Expand (Test Information )as in step (3)
- ♦ All the student's information regarding the test will appear  $\rightarrow$  click on "Submit Attempt" as in step

| (4)                           | 4                                                                            |
|-------------------------------|------------------------------------------------------------------------------|
| 3                             | * Test Information                                                           |
| Viewing 1 of 1 gradable items | Current Grade - out of 24 points                                             |
|                               | Status In Progress Submit Attempt                                            |
| (Attempt 1 of 1) ولاء الحبشي  | Attempt Score - out of 24 points                                             |
|                               | Started Date 4/12/20 6:31 PM Access Log                                      |
|                               | Submitted Date 4/12/20 6:31 PM                                               |
| × Tost Information            | Clear Attempt Clear Attempt Click Clear Attempt to clear this user's attempt |
| * Test information            | Edit Test Edit Test Click <b>Edit Test</b> to make changes.                  |

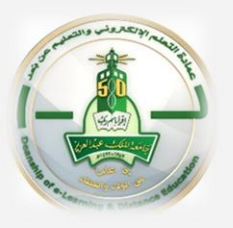

## How to Submit a test for a student

To submit a test for a student please follow these steps

- Select (OK) to confirm the submission of the attempt as in step (5)
- The status will be changed to (complete) as in step (6) and the grade will appear in (the grade center)

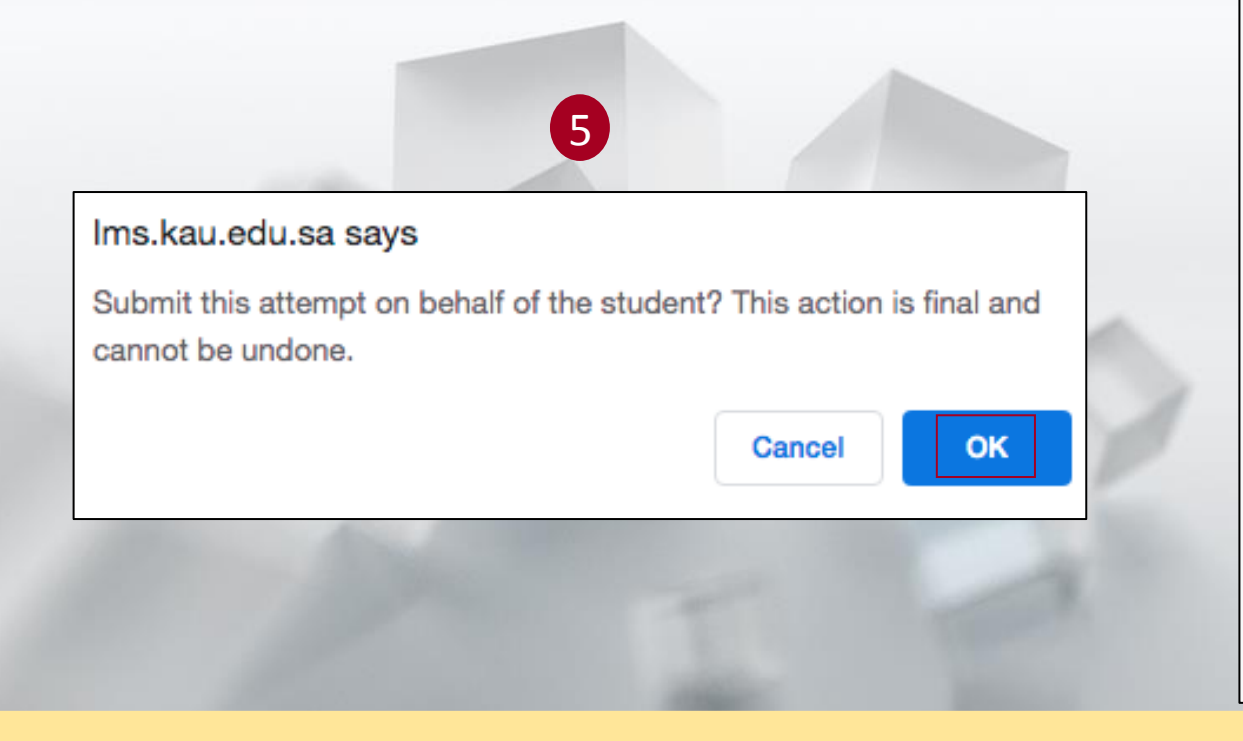

|                              |                  | 6                                                       |  |  |  |  |  |  |  |  |
|------------------------------|------------------|---------------------------------------------------------|--|--|--|--|--|--|--|--|
|                              |                  |                                                         |  |  |  |  |  |  |  |  |
| (Attempt 1 of 1) ولاء الحبشى |                  |                                                         |  |  |  |  |  |  |  |  |
|                              |                  |                                                         |  |  |  |  |  |  |  |  |
|                              |                  |                                                         |  |  |  |  |  |  |  |  |
|                              |                  |                                                         |  |  |  |  |  |  |  |  |
|                              |                  |                                                         |  |  |  |  |  |  |  |  |
| * Test Information           |                  |                                                         |  |  |  |  |  |  |  |  |
| Current Grade                | - out of 24 poin | ts                                                      |  |  |  |  |  |  |  |  |
| Status                       | Completed        |                                                         |  |  |  |  |  |  |  |  |
| Attempt Score                | 20 out of 24 po  | ints                                                    |  |  |  |  |  |  |  |  |
| Time Elapsed                 | 0 minute out of  | f1 hour                                                 |  |  |  |  |  |  |  |  |
| Started Date                 | 4/12/20 6:31 PM  | M Access Log                                            |  |  |  |  |  |  |  |  |
| Submitted Date               | 4/12/20 6:34 PM  | N                                                       |  |  |  |  |  |  |  |  |
| Clear Attempt                | Clear Attempt    | Click <b>Clear Attempt</b> to clear this user's attempt |  |  |  |  |  |  |  |  |
| Edit Test                    | Edit Test        | k <b>Edit Test</b> to make changes.                     |  |  |  |  |  |  |  |  |